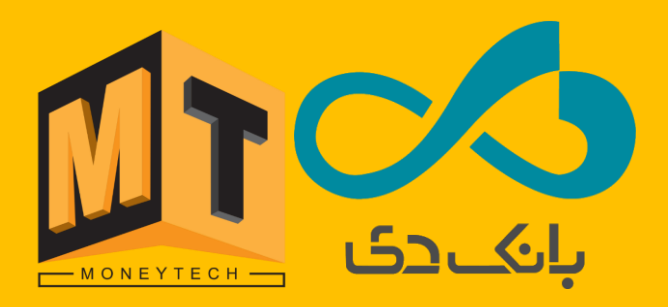

## راهنمای ورود به ویندوز از طریق نرم افزار یاس

مرحله یک ابتدا دستگاه را از وضعیت سرویس دهی خارج کنید و وارد منوی اصلی نرم افزار یاس شوید.

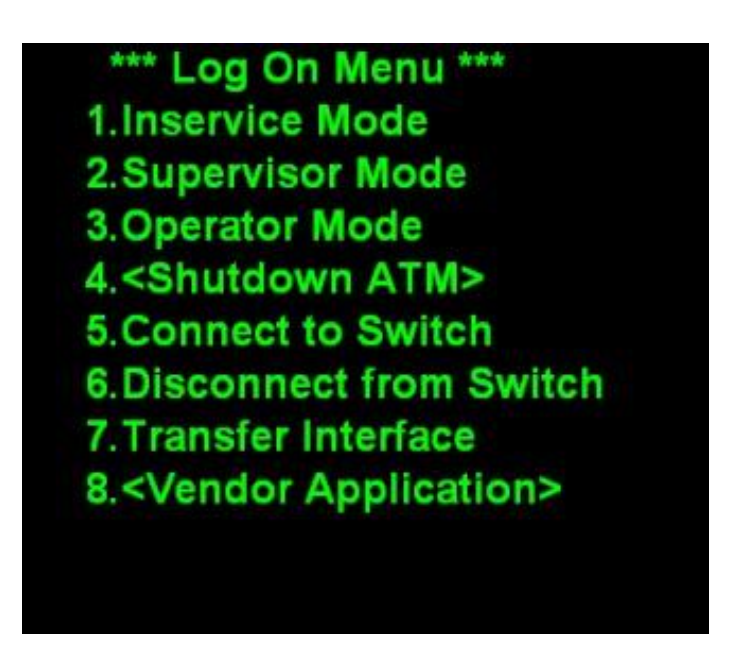

مرحله دو: در منوی اصلی گزینه Supervisor Mode 2 را انتخاب نمایید.

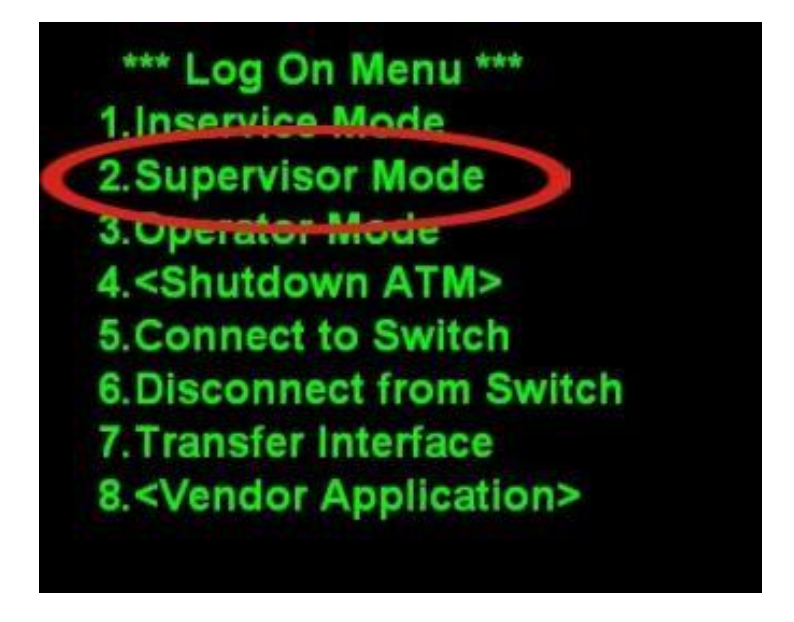

مرحله سه : به دست اوردن رمز 4 رقمی جهت ورود به منو سوپروایزری.

این رمز از دو روش زیر به دست می آید:

- روش پیامکی کی گزینه ۱ (Request OTP Password) را انتخاب نمایید، تا رمز به شماره موبایل ثبت نامی شما در مانی تک ارسال شود. در اینجا پیغام Press any key را مشاهده میکنید، سپس با زدن هر کدام از کلیدهای اپراتور پنل، وارد صفحه بعدی میشود. در این صفحه گزینه2(Enter supervisor mode) را انتخاب نموده و رمز 4رقمی را وارد کنید. در اینجا به گزینه های منو سوپروایزری دسترسی دارید.
- روش نرم افزار موبایلی(اپلیکیشن مانی تک)؛ وارد اپلیکیشن مانی تک شوید، گزینه درخواست رمز OTP را انتخاب نمایید، در اینجا رمز4 رقمی بصورت اتوماتیک تولید شده و در صفحه موبایل شما نمایش داده میشود. درصفحه Supervisor mode گزینه2(ینه2(ینه2(ینه2) در اینجا) شما نمایش داده میشود. درصفحه اوارد کنید. در اینجا به گزینه های منو سوپروایزری دسترسی دارید.

نکته ، اگر نسخه شما قدیمی باشد، کافی است عدد 1 را در Enter supervisor Password را وارد کنید تا به گزینه های منو سوپروایزری دسترسی پیدا کنید.

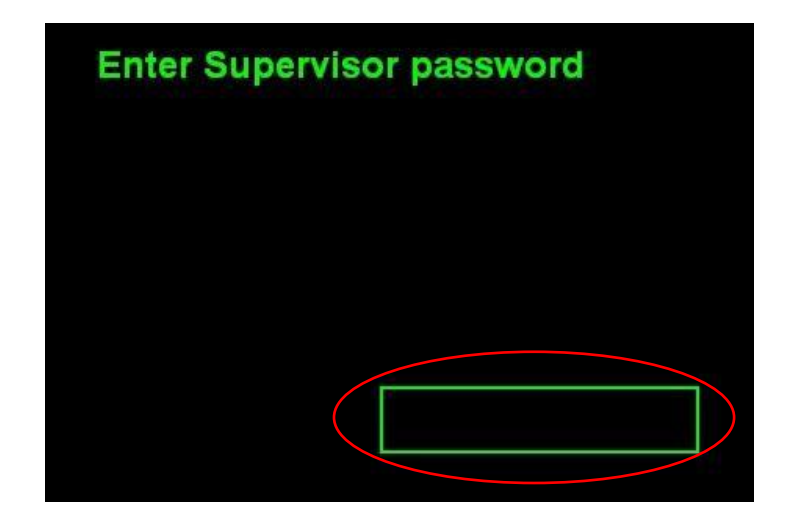

مرحله چهار، حال شما در منو سوپروایزری هستید، جهت ادامه عملیات ورود به ویندوز، گزینه 1 (Exit) را انتخاب نمایید.

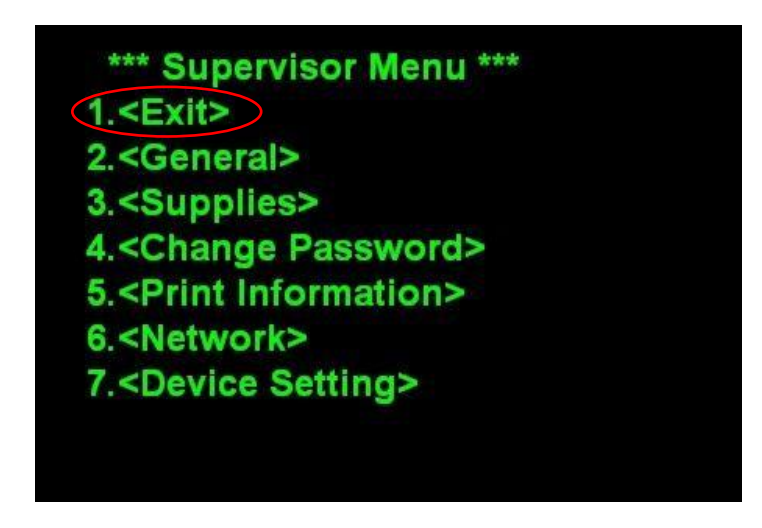

مرحله پنج، در اینجا گزینه 2(Terminate Program) را انتخاب نمایید.

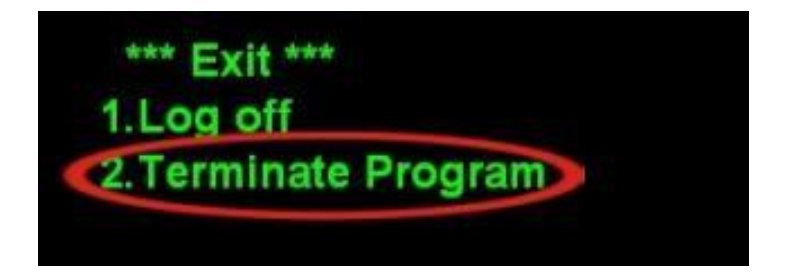

جهت تایید Terminate کلید ENT را از روی اپراتور پنل فشار دهید،تا وارد محیط ویندوز شوید.

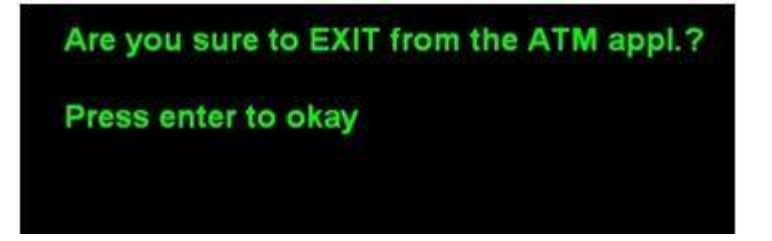